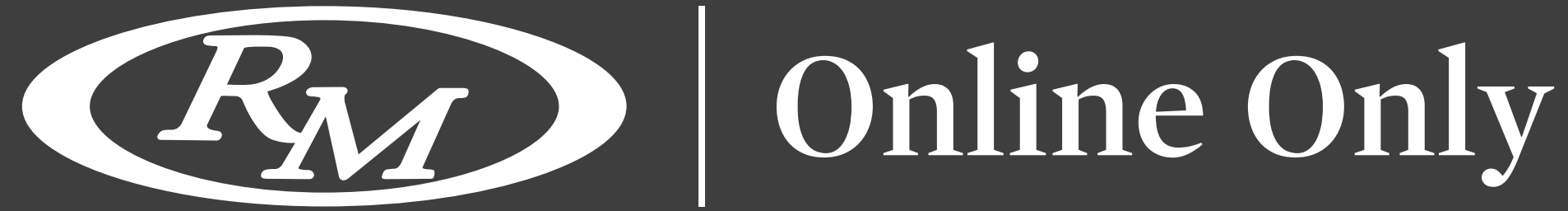

# **COME OFFRIRE DA REMOTO CON LA PIATTAFORMA ONLINE ONLY DI RM-SOTHEBY'S**

La registrazione per fare un'offerta è un processo semplice e veloce, e vorremmo cogliere l'occasione spiegarvela passo dopo passo.

| AA  | frmsothebys.com      | C   | AA        | a rmsothebys.com   | S          | AA    | a rmsothebys.com | S |
|-----|----------------------|-----|-----------|--------------------|------------|-------|------------------|---|
| Ξ   | Email                | × Q | Ē         | <b>Em</b> Sothebys | <b>å</b> Q |       | CREATE ACCOUN    | Г |
|     | Password             |     | C         | REATE ACCOUN       | ١T         |       |                  |   |
|     |                      |     |           |                    |            | Com   | bany Name        |   |
|     | Eorgot password2     |     |           |                    |            | Con   | npany Name       |   |
| Pi  |                      |     | First Nar | ne                 |            | Addr  | ess Line 1       |   |
|     | LOG IN               |     | First Na  | 150                |            | Add   | ress Lime 1      |   |
| 1 - | New to DM Sothebuls? | - 1 | Last Nar  | ne                 |            | Addr  | ess Line 2       |   |
|     | New to RR Soliday si |     | Last Nat  | ne                 |            | Add   | ress Line 2      |   |
|     | CREATE ACCOUNT       |     | E-mail A  | ddress             |            | City  |                  |   |
|     |                      |     | E-mail A  | ddress             |            | City  |                  |   |
|     |                      |     | Confirm   | email              |            | Coun  | try              | _ |
|     |                      |     | Confirm   | email              |            | Salac | t an option.     | 1 |
|     |                      |     | Passwor   | d                  |            | Posta | I / Zip Code     |   |
|     | CONTACT US           |     | Passwor   | d                  |            | Post  | al / Zip Code    |   |

### **CREARE UN ACCOUNT**

- Per prima cosa, selezionare "Registrati per fare offerte" o "Creare un Account" se sei nuovo a fare offerte con RM Sotheby's. Sono richieste solo informazioni di contatto molto elementari ed è, inoltre, necessario fornire una password per creare il proprio account.
- Una volta che i nuovi clienti avranno inviato il modulo del profilo, riceverete un'e-mail con le istruzioni per finalizzare il vostro profilo. Assicuratevi di cliccare sul link all'interno dell'e-mail di conferma per attivare il vostro profilo.

| AA                            | rmsothebys.com                                       |          | S                                                                                                    |
|-------------------------------|------------------------------------------------------|----------|----------------------------------------------------------------------------------------------------|
| Ξ                             | Com Sotheby's                                        | 4        | ۹                                                                                                    |
|                               |                                                      |          |                                                                                                    |
|                               |                                                      |          |                                                                                                    |
|                               |                                                      |          |                                                                                                    |
| Please select<br>to register; | ct the auction for which you we                      | ould lii | ke                                                                                                    |
| Auction                       |                                                      |          |                                                                                                    |
|                               | * Not Registered                                     |          |                                                                                                    |
|                               |                                                      |          |                                                                                                    |
| ~ V                           |                                                      | C        | one                                                                                                    |
| n v                           | abeina zine tommund die                              | e Street | ione                                                                                                    |
| The Eur                       | #Race Against Covid<br>Pedal Power                   | e Sherr  | ione<br>ini                                                                                                    |
| The Eur                       | #Race Against Covid<br>Pedal Power<br>SHIFT/Monterey |          | in the second second se |

| AА                    | ć                 | rmsoth      | ebys.com         | S          |
|-----------------------|-------------------|-------------|------------------|------------|
|                       | (                 | RM          | Sotheby's        | <b>a</b> Q |
|                       | REC               | GISTE       | R TO BI          | D          |
| Please c<br>your bill | omplet<br>of sale | e the below | w as it should a | oppear on  |
| Compa                 | ny Nan            | ne          |                  |            |
| Compa                 | iny Narr          | 10          |                  |            |
| Addres                | s Line            | 1           |                  |            |
| Addres                | s Line 1          |             |                  |            |
| Address               | s Line :          | 2           |                  |            |
| Addres                | s Line 2          |             |                  |            |
| City                  |                   |             |                  |            |
| City                  |                   |             |                  |            |
|                       |                   |             |                  |            |

# **REGISTRATI PER FARE OFFERTE**

- Dopo aver creato il tuo account e aver cliccato su "Registrati per fare offerte" una volta effettuato l'accesso al sito web, dovrai assicurarti di avere un documento d'identità con foto, una prova di fondi e una carta di credito per prelevare un deposito come pre-autorizzazione all'asta (l'importo dell'autorizzazione varia a seconda delle aste).
- Basta selezionare l'asta in cui si desidera fare un'offerta e cliccare su 'next'. Vi verrà chiesto di confermare i dati del vostro indirizzo come desiderate che appaiano sulla vostra fattura di vendita e se intendete partecipare all'asta come privati, aziende o concessionari di auto. Se prevedete di partecipare come azienda o rivenditore di auto, potrete caricare i relativi documenti aziendali nella pagina seguente. (Visura Camerale)

| A A rmsothebys.com                                                       | C          | AA             | a rmsothebys.com                                                        |
|--------------------------------------------------------------------------|------------|----------------|-------------------------------------------------------------------------|
| Sotheby's                                                                | <b>a</b> Q | V Lack<br>auto | nowledge my credit card will be<br>matically processed for payment in t |
| Retail Tax Certificate                                                   | _          | with           | a total invoice below \$5000.                                           |
| Please contact me. I will send in advance of the                         | ouet *     | New Pa         | vment Method                                                            |
| Please provide your date of birth and a valid                            | l photo    | Credit Ga      | rd Number                                                               |
| identification. This could be a driver's license<br>passport or ID card. | o,         | 8              |                                                                         |
| Date of birth                                                            |            | 2020           |                                                                         |
| Month                                                                    |            | Security       | Code                                                                    |
| Day                                                                      |            | Postal / Z     | lp Code                                                                 |
| Year                                                                     |            |                |                                                                         |
| Photo ID                                                                 | _          | 🗌 l acc        | ept the Bidder's Conditions of Busin                                    |
| Select an option                                                         | - 12       |                | -                                                                       |
|                                                                          |            |                |                                                                         |

### **REGISTRATI PER FARE OFFERTE**

- Clicca su "avanti" per rivedere e inviare le tue informazioni finanziarie e accettare i nostri termini e condizioni Poi clicca su "invia".
- Ed è semplicissimo! La tua registrazione è ora completa per la vendita da te scelta e il nostro team del servizio clienti ti contatterà per finalizzare e approvare la tua registrazione. Una volta approvata, sarai pronto a fare un'offerta per l'auto o l'oggetto dei tuoi sogni!

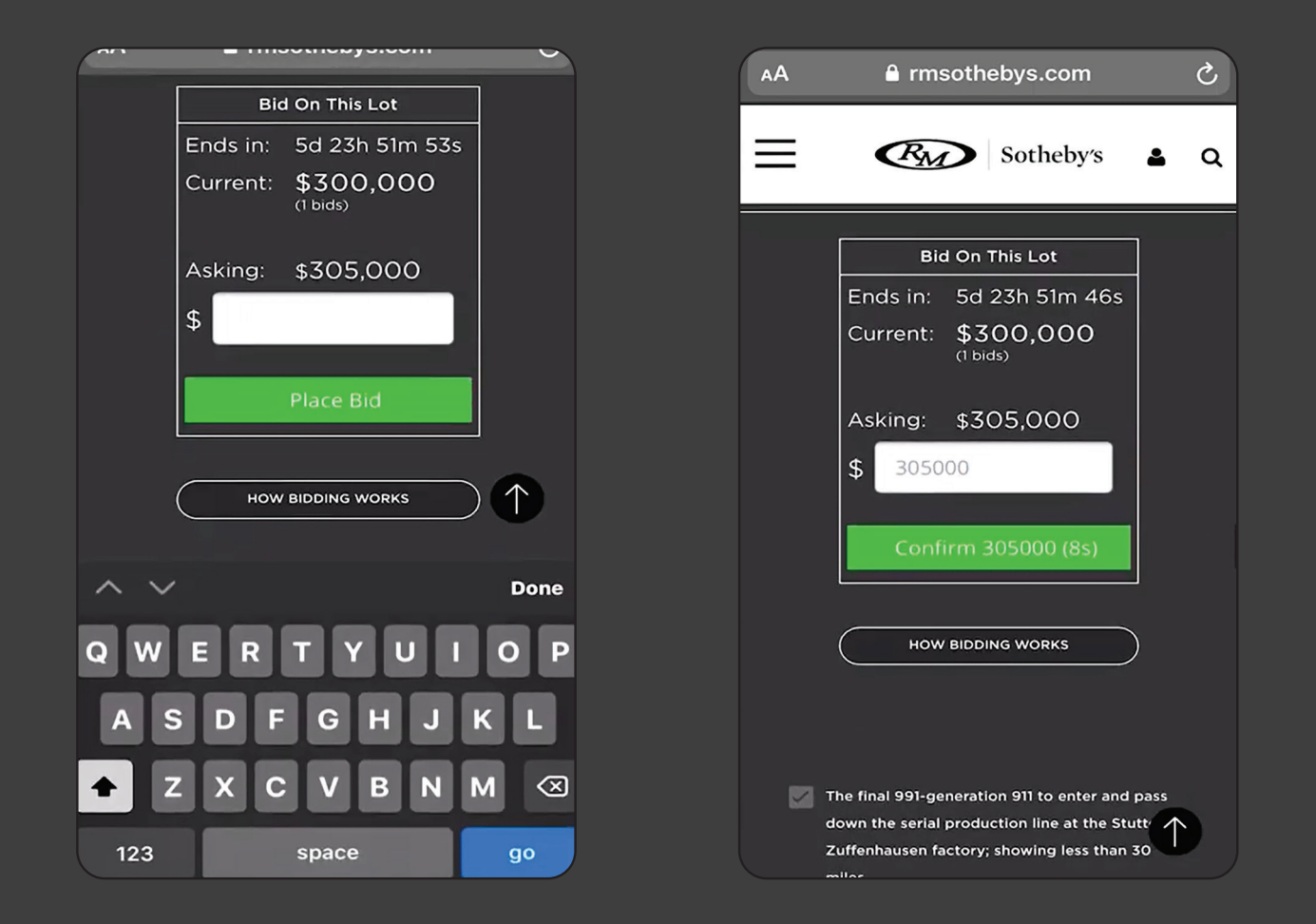

# PER FARE UN'OFFERTA

- Per fare un'offerta, clicca sul link 'offerta su questo lotto' e inserisci la somma che desideri offrire nella casella sopra il pulsante verde. Clicca sul pulsante verde 'fai un'offerta', dopo di che avrai 10 secondi per confermare la tua offerta cliccando una seconda volta sul pulsante. In questo modo si attiverà un'e-mail che vi verrà inviata per confermare la vostra offerta. Un'ulteriore e-mail verrà inviata se l'offerta è stata superata, a quel punto potrai presentare un'altra offerta, se lo desideri.
- Buona Fortuna!